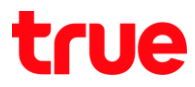

การตรวจสอบและ ตั้งค่า APN TRUE BEYOND 4G

### เมนูภาษา EN/TH

## 1.เลือก Settings : ตั้งค่า

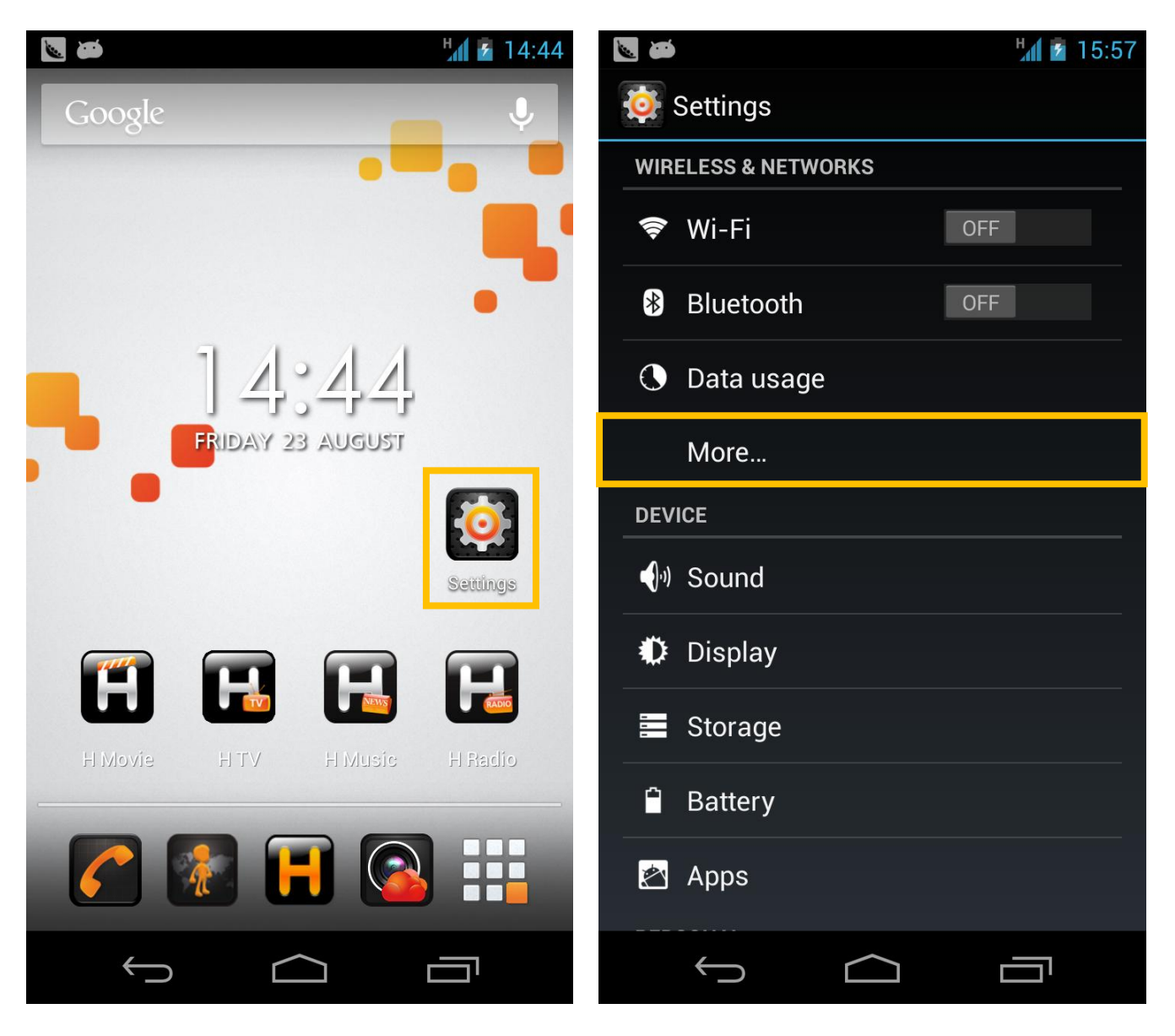

2. More... : เพิ่มเติม...

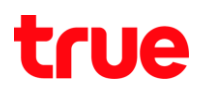

#### 3.เลือก Mobile networks : เครือข่ายมือถือ

#### 4. เลือก Access Point Names : ชื่อแอกเชสพอยท์

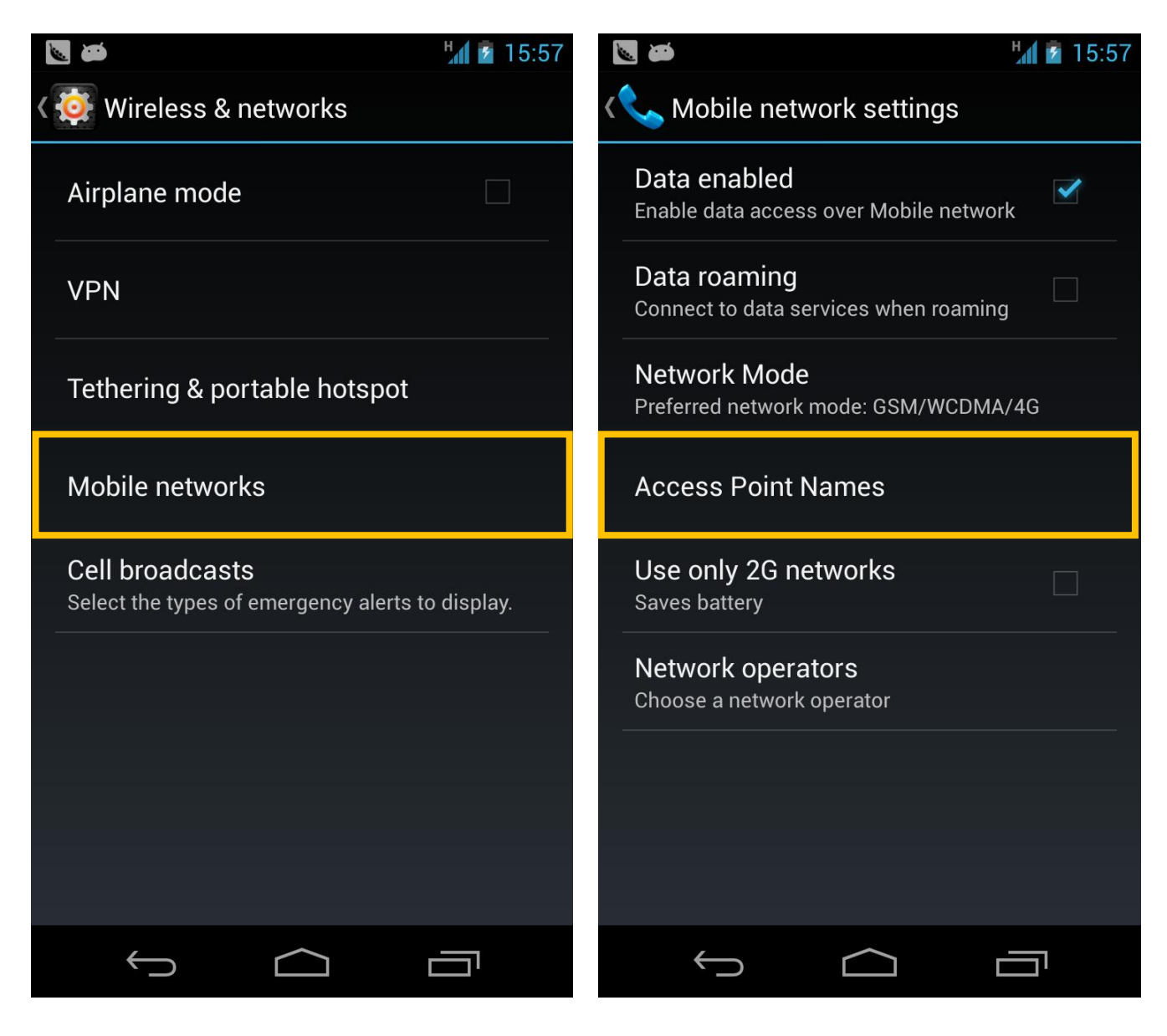

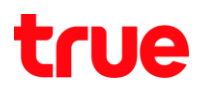

5. โดยปกติจะมีการตั้งค่าไว้เรียบร้อยแล้ว กรณีไม่พบการ 6. เลือก New APN : APN ใหม่

ตั้งค่า APNs Internet,MMS และกด Menu ตามลูกศร

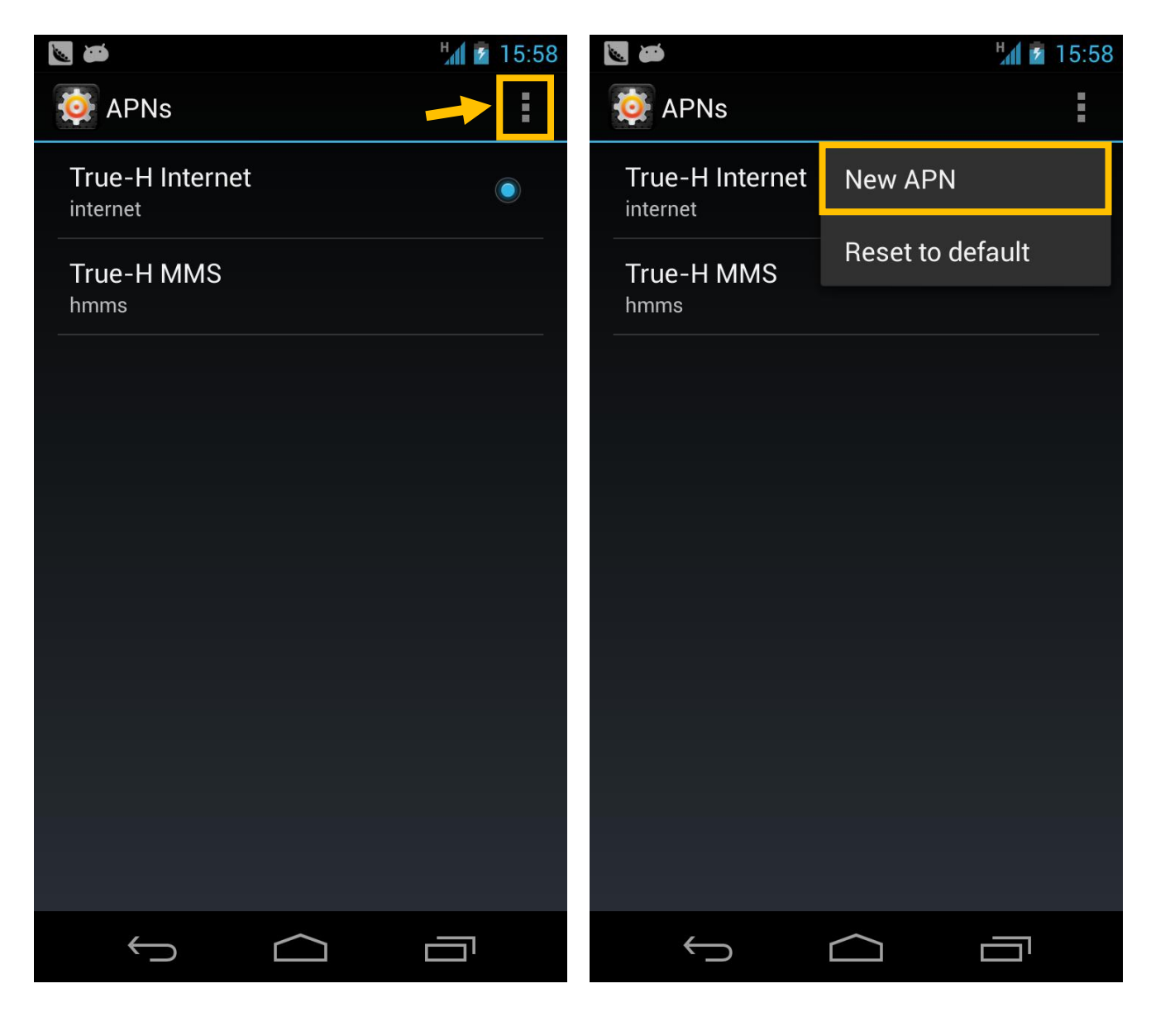

# true

|                                   | H 🗗 🖻 1     | 6:07 |
|-----------------------------------|-------------|------|
| 🔯 Edit access point               | APN Interne | t    |
| Name<br>True-H Internet           |             |      |
| APN<br>internet                   |             |      |
| Proxy<br>Not set                  |             |      |
| Port<br>Not set                   |             |      |
| Username<br><sup>true</sup>       |             |      |
| Password<br>true                  |             |      |
| Server<br>*                       |             |      |
| MMSC<br>Not set                   |             |      |
| MMS proxy<br>Not set              |             |      |
| MMS port<br>Not set               |             |      |
| MCC<br>520                        |             |      |
| MNC<br>00                         |             |      |
| Authentication type               |             |      |
| APN type<br>default, hipri        |             |      |
| APN protocol                      |             |      |
| APN roaming protocol              |             |      |
| APN enable/disable<br>APN enabled |             |      |
| Bearer<br>Unspecified             |             |      |
|                                   |             | :    |

 $\leftarrow$ 

 $\Box$ 

Ū

|                                    | ង្ហ៍ 💈 16:09 |
|------------------------------------|--------------|
| 🔅 Edit access point                | APN MMS      |
| Name<br>True-H MMS                 |              |
| APN<br>hmms                        |              |
| Proxy<br>Not set                   |              |
| Port<br>Not set                    |              |
| Username<br><sup>true</sup>        |              |
| Password<br><sup>true</sup>        |              |
| Server<br>*                        |              |
| MMSC<br>http://mms.trueh.com:8002/ |              |
| MMS proxy<br>010.004.007.039       |              |
| MMS port<br>8080                   |              |
| MCC<br>520                         |              |
| <b>MNC</b><br>00                   |              |
| Authentication type                |              |
| APN type                           |              |
| APN protocol                       |              |
| APN roaming protocol               |              |
| APN enable/disable<br>APN enabled  |              |
| Bearer<br>Unspecified              |              |
|                                    | :            |
|                                    |              |